### TATA CARA Pembayaran Akademik Mahasiswa UPN "VETERAN" YOGYAKARTA

PT Bank BPD DIY

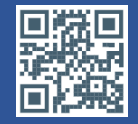

#### 1. PEMBAYARAN MELALUI TELLER

- Silahkan Datang Ke Kantor Layanan PT Bank BPD DIY terdekat
- Tunjukkan Kartu Mahasiswa ke Teller atau sebutkan Nomor Induk Mahasiswa (NIM)/Kode Pendaftaran (khusus Mahasiswa baru)
- Teller akan melakukan konfirmasi data Mahasiswa dan nominal pembayaran
- Setelah proses pembayaran selesai, Simpan Bukti Transaksi Pembayaran

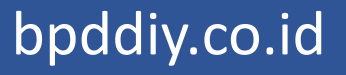

### 2. PEMBAYARAN MELALUI ATM BANK BPD DIY

- Masukan kartu ATM Bank BPD DIY
- Masukkan Nomor PIN
- ➢ Pilih Menu PEMBAYARAN
- ➢ Pilih Menu LAYANAN PENDIDIKAN
- ➢ Pilih UNIVERSITAS
- ≻Pilih LANJUT
- ≻Pilih UPN
- Masukkan NIM/Kode Pendaftaran (khusus Mahasiswa Baru)
- Di layar monitor akan muncul informasi tagihan mahasiswa
- ≻Jika data tagihan sesuai pilih BAYAR
- >ATM akan mengeluarkan slip bukti pembayaran
- Simpan bukti pembayaran (bila perlu difotocopy)

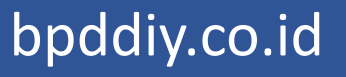

#### 3. PEMBAYARAN MELALUI ATM BANK LAIN

- ≻Masukan kartu ATM
- Masukkan Nomor PIN
- Pilih Menu TRANSFER
- Pilih Menu TRANSFER BANK LAIN
- Masukkan Kode Bank (112) + 7017 + 35 + NIM/KODE PENDAFTARAN (Contoh 11270173512345678)
- Masukkan Nominal Transfer Pembayaran Akademik
- >Apabila sudah benar Klik Transfer
- >ATM akan mengeluarkan slip bukti Transfer
- Simpan bukti pembayaran (bila perlu difotocopy)

bpddiy.co.id

#### 4. PEMBAYARAN MELALUI MOBILE BANKING BANK BPD DIY

- Masuk Ke Aplikasi Bank BPD DIY Mobile
- Masukkan Password
- ➢Pilih Menu UNIVERSITAS
- Pilih Menu Universitas Pembangunan Nasional
- Masukkan NIM/Kode Pembayaran pada kolom Nomor Tagihan
- ≻Klik KIRIM
- Apabila NIM yang dimasukkan benar akan muncul nominal tagihan
- Jika sudah benar lakukan pembayaran, dan bukti pembayaran akan tertampil di layar

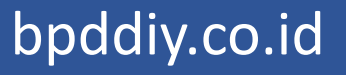

### **5. PEMBAYARAN MELALUI TOKOPEDIA**

**>BUKA APLIKASI TOKOPEDIA** 

>PILIH MENU PEMBAYARAN

> PILIH MENU BIAYA PENDIDIKAN

> PILIH PERGURUAN TINGGI

> PILIH UNIVERSITAS PEMBANGUNAN NASIONAL

> MASUKAN NOMOR PEMBAYARAN/ NOMOR MAHASISWA

>CEK KEMBALI NOMINAL DAN DETAIL TAGIHAN PEMBAYARAN

> APABILA TELAH SESUAI, PILIH METODE PEMBAYARAN

**KEMUDIAN PILIH BAYAR** 

bpddiy.co.id

### **TERIMA KASIH**

BANK BPD DIY mobile

#semuajadimudah